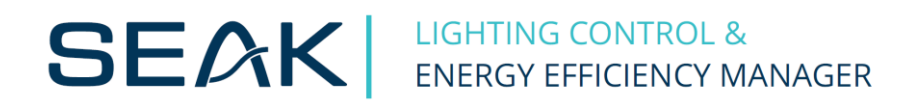

# KDR04 Programmer (návod) v1.06

# Obsah

| 1<br>2<br>3                        | Hierarchia Seal<br>Pripojenie ku ri<br>Hlavné okno k                                                                                                    | < Smart System<br>adiacej jednotke KDR04<br>onfiguračného režimu | .4<br>.5<br>.5 |  |  |  |
|------------------------------------|----------------------------------------------------------------------------------------------------|------------------------------------------------------------------|----------------|--|--|--|
|                                    | 3.1 Modulátory                                                                                                    |                                                                  |                |  |  |  |
|                                    | 3.1.1 Zoznaj                                                                                                    | n modulátorov                                                    | . 7            |  |  |  |
|                                    | 3.1.2 Pridan                                                                                                    | ie modulátora                                                    | . 7            |  |  |  |
|                                    | 3.1.3 Skupir                                                                                                    | na modulátorov                                                   | . 8            |  |  |  |
| <ul> <li>3.1 Modulátory</li></ul>  |                                                                                                    | . 9                                                              |                |  |  |  |
|                                    | 3.2.1 Zoznai                                                                                                    | m snímačov SIO-02                                                | . 9            |  |  |  |
|                                    | 3.2.2 Pridan                                                                                                    | ie a kalibrácia snímača SIO-02                                   | 10             |  |  |  |
|                                    | 3.2.2 Skupina snímačov SIO-02                                                                                                    |                                                                  | 11             |  |  |  |
|                                    | 3.3 Moduly M                                                                                                    | DI8                                                              | 13             |  |  |  |
|                                    | 3.3.1 Zoznai                                                                                                    | m modulov MDI8                                                   | 13             |  |  |  |
|                                    | 3.3.1 Nastav                                                                                                    | venie komunikácie modulov MDI8                                   | 13             |  |  |  |
| 4                                  | Vytváranie nas                                                                                                    | tavení – oblasť, sekcia, skupiny                                 | 14             |  |  |  |
|                                    | 4.1 Oblasť reg                                                                                                    | ulácie                                                           | 14             |  |  |  |
|                                    | <ul> <li>4.1 Oblasť regulácie</li> <li>4.1.1 Vytváranie harmonogramov riadiacej úrovne</li> <li>4.1.2 Nastavenie sledovania výpadku napáiania svietidiel</li> </ul> |                                                                  |                |  |  |  |
|                                    | 4.1.2 Nastav                                                                                                    | venie sledovania výpadku napájania svietidiel                    | 15             |  |  |  |
|                                    | 4.1.3 Nastav                                                                                                    | venie vypínania svietidiel                                       | 16             |  |  |  |
|                                    | 4.2 Regulači                                                                                                    | ná sekcia – Regulácia so snímaním intenzity osvetlenia           | 17             |  |  |  |
|                                    | 4.2.1 Základ                                                                                                    | né nastavenia                                                    | 17             |  |  |  |
|                                    | 4.2.2 Nastav                                                                                                    | venia regulácie                                                  | 18             |  |  |  |
|                                    | 4.2.3 Zoznai                                                                                                    | m skupin svietidiel                                              | 19             |  |  |  |
|                                    | 4.2.4 Režim                                                                                                    | STANDBY pri nadmernom prekročeni požadovanej urovne osvetlenia   | 20             |  |  |  |
|                                    | 4.2.5 Skupin                                                                                                    | na svietidiel - regulacia so snimanim intenzity osvetlenia       | 21             |  |  |  |
|                                    | 4.3 Regulaci                                                                                                    | na sekcia – Regulacia priamym nadenim                            | 22             |  |  |  |
|                                    | 4.3.1 Zakidu                                                                                                    |                                                                  | 22             |  |  |  |
|                                    | 4.3.3 Nasta                                                                                                    | venia pohybového režimu                                          | 22<br>73       |  |  |  |
|                                    | 4.3.4 7ozna                                                                                                    | m skupín svjetidiel                                              | 23             |  |  |  |
| <ul> <li>3.3 Moduly MDI8</li></ul> |                                                                                                    | na svietidiel - regulácia priamym riadením / pohybový režim      | 25             |  |  |  |
|                                    | 4.4 Regulači                                                                                                    | ná sekcia – Nastavenie kombinovaného režimu                      | 26             |  |  |  |
|                                    | 4.5 Odoslan                                                                                                    | ie nastavení do riadiacej jednotky KDR04                         | 26             |  |  |  |
| 5                                  | Rozšírené nasta                                                                                                    | avenia riadiacej jednotky KDR04                                  | 27             |  |  |  |
|                                    | 5.1 Základne                                                                                                    | é nastavenia                                                     | 27             |  |  |  |
|                                    | 5.2 Zbernica                                                                                                    | a RS-485                                                         | 28             |  |  |  |
|                                    | 5.3 Preskup                                                                                                    | ovanie                                                           | 28             |  |  |  |
|                                    | 5.4 Dátum a                                                                                                    | ı čas                                                            | 28             |  |  |  |
|                                    | 5.5 Analógo                                                                                                    | vé vstupy                                                        | 29             |  |  |  |
|                                    | 5.6 Svetelné                                                                                                    | ź zdroje                                                         | 30             |  |  |  |

|   | 5.7 | 7 Meranie spotreby                   | 31 |
|---|-----|--------------------------------------|----|
| 6 | KDR | 04 Monitoring                        | 32 |
|   | 6.1 | Ovládacie tlačidlá monitoringu       | 32 |
|   | 6.2 | Nastavenia zobrazenia monitoringu    | 32 |
|   | 6.3 | Popis panelov monitoringu            | 34 |
|   | 6.4 | Pridanie/editácia riadiacej jednotky | 36 |
|   |     |                                      |    |

# 1 Hierarchia Seak Smart System

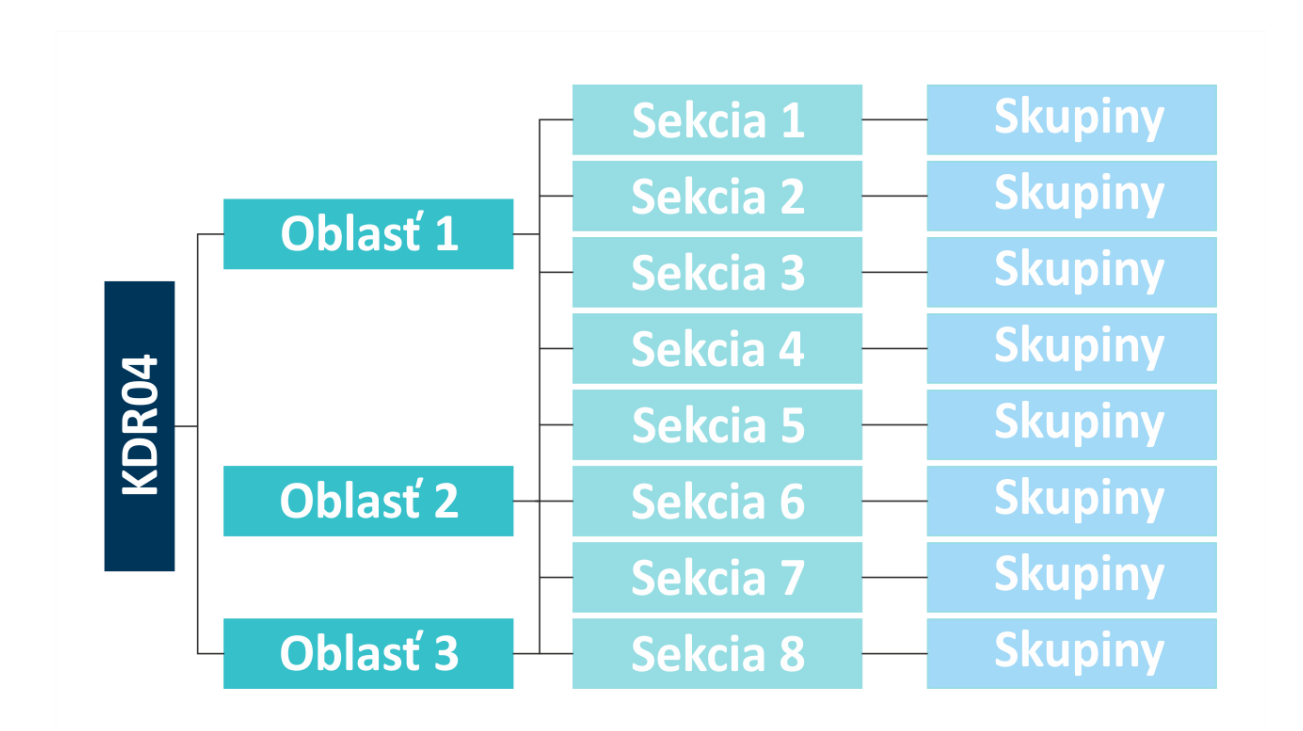

|               | Oblasti             | 3   |
|---------------|---------------------|-----|
|               | Sekcie              | 8   |
|               | Skupiny             | 150 |
| KDR04         | Snímače intenzity   | 30  |
| Celkové počty | Moduly MDI8         | 50  |
|               | Modulátory          | 31  |
|               | Skupiny snímačov    | 8   |
|               | Skupiny modulátorov | 8   |

|        | Sekcie              | 4  |
|--------|---------------------|----|
| Oblasť | Skupiny             | 50 |
|        | Skupiny modulátorov | 6  |

| Calvaia | Skupiny             | 50 |
|---------|---------------------|----|
| Зексіе  | Skupiny modulátorov | 3  |
|         |                     |    |
| Skupiny | Snímače intenzity   | 30 |

| Skupiny<br>modulátorovModulátory31 |                        |            |    |
|------------------------------------|------------------------|------------|----|
|                                    | Skupiny<br>modulátorov | Modulátory | 31 |

senzorov

Pozn.: Maximálny počet komponentov v jednotlivých oblastiach a sekciách nie je rovnaký ako celkový počet komponentov v KDR04

# 2 Pripojenie ku riadiacej jednotke KDR04

Pre pripojenie ku riadiacej jednotke KDR04 je najprv potrebné stlačiť tlačidlo s ikonou lupy (1) pre vyhľadanie dostupných XPort zariadení (KDR04). Následne je potrebné zvoliť IP adresu KDR04 a pripojiť sa k zariadeniu kliknutím na tlačidlo (2).

| 😓 KDR04 Programmer 🦳 —                  | $\times$ |
|-----------------------------------------|----------|
| Súbor Nástroje                          |          |
| <b>2</b> 10.0.0.248 <b>1</b> 10.0.0.248 | ~        |
| START AUTO M 10.0.244<br>M 10.0.248     |          |
| 10.0.1.29                               |          |

Obr. 1 Výber IP adresy a pripojenie ku KDR04

Po pripojení sa zobrazí základný mód zariadenia, v ktorom sa aktuálne nachádza:

START – nábeh zariadenia cca 10s.

AUTO – automaticky režim tj. regulácia.

MANUAL – manuálny režim, pre testovanie skupín a jednotlivých svietidiel.

CONFIG – konfiguračný mód.

V prípade ak je KDR04 v automatickom režime, je možné prejsť do konfiguračného režimu kliknutím na tlačidlo (3) alebo do monitorovacieho režimu (monitorovanie stavu regulácie), a to kliknutím na tlačidlo (4).

| 🔆 KDR04 Programmer | - 🗆 X                 |
|--------------------|-----------------------|
| Súbor Nástroje     |                       |
| 10.0.248           | ₽ 10.0.0.248          |
| START AUTO         | MANUAL CONFIG         |
| 🗅 🚔 🖩 🌣 i          | <sup>3</sup> <b>1</b> |

Obr. 2 Pripojený KDR04

# 3 Hlavné okno konfiguračného režimu

Význam tlačidiel:

- 5 Reset / vytvorenie nových nastavení (nastavenia budú vymazané aj v pripojenom KDR04).
- 6 Otvorenie nastavení zo súboru a ich následne odoslanie riadiacej jednotke KDR04.
- 7 Uloženie existujúcich nastavení do súboru.
- 8 Rozšírené nastavenia riadiacej jednotky KDR04.
- 9 Zobrazí zoznam použitia HW/SW vstupov a výstupov riadiacej jednotky KDR04.
- 10 Návrat do automatického režimu (súčasne sa nastavenia uložia do EEPROM pamäte KDR04).

11 – Zobrazí okno so zoznamom modulátorov s možnosťou ich pridávania / editácie / odstraňovania.

12 – Zobrazí okno pre pridanie novej skupiny modulátorov.

13 – Zobrazí okno so zoznamom modulov MDI8 s možnosťou ich pridávania / editácie / odstraňovania.

18 – Zobrazí okno s nastaveniami komunikácie s modulmi MDI8.

14 – Zobrazí okno pre pridanie oblasti regulácie.

15 – Zobrazí okno s nastaveniami aktuálne zvolenej oblasti regulácie.

16 – Zobrazí okno so zoznamom snímačov SIO-02 s možnosťou ich pridávania / editácie / odstraňovania.

17 – Zobrazí okno pre pridanie novej skupiny snímačov SIO-02.

19 – Zobrazí okno pre pridanie modulu prúdových slučiek MPS4.

| 🔆 KDR04 Programmer                                                             | – 🗆 X                         |  |  |  |  |  |  |  |  |
|--------------------------------------------------------------------------------|-------------------------------|--|--|--|--|--|--|--|--|
| Súbor Nástroje                                                                 |                               |  |  |  |  |  |  |  |  |
| 10.0.0.248       10.0.0.248         START       AUTO       MANUAL       CONFIG |                               |  |  |  |  |  |  |  |  |
| 5 6 7 8 9                                                                      |                               |  |  |  |  |  |  |  |  |
| 11<br>Modulátory<br>Modulátorov<br>X                                           |                               |  |  |  |  |  |  |  |  |
| 16<br>Snímače<br>SIO-02                                                        | Skupina<br>snímačov<br>SIO-02 |  |  |  |  |  |  |  |  |
| 13     Image: Second system     +       Moduly MDI8     Modul MPS4     X       |                               |  |  |  |  |  |  |  |  |
| 15<br>Oblasť regulácie + 1<br>×                                                |                               |  |  |  |  |  |  |  |  |
| KDR04 pripojený   IP: 10.0.0.248   ID: 1   <b>(</b>                            | 3 7:30:29 Verzia: 1.3.10.0    |  |  |  |  |  |  |  |  |

Obr. 3 Hlavné okno konfiguračného režimu

# 3.1 Modulátory

#### 3.1.1 Zoznam modulátorov

| 🛱 Modulátory           |      |           | _      | × |
|------------------------|------|-----------|--------|---|
|                        |      | 2 Obnoviť | Pridať | 1 |
| – Zoznam modulátorov - |      |           |        |   |
| ADRESA                 | STAV | SKUPINA   |        |   |
| 1                      | ОК   | 1         |        |   |
|                        |      |           |        |   |
|                        |      |           |        |   |
|                        |      |           |        |   |
|                        |      |           |        |   |
|                        |      |           |        |   |
|                        |      |           |        |   |
|                        |      |           |        |   |
|                        |      |           |        |   |
|                        |      |           |        |   |
|                        |      |           |        |   |
|                        |      |           |        |   |
|                        |      |           |        |   |
|                        |      |           |        |   |
|                        |      |           |        |   |
|                        |      |           |        |   |

#### Obr. 4 Zoznam modulátorov

Na Obr. 4 je možné vidieť zoznam modulátorov pridaných do nastavení KDR04. Pre pridanie nového modulátora je potrebné kliknúť na tlačidlo (1). Kliknutím na tlačidlo *Obnoviť* (2) sa obnoví zoznam modulátorov.

#### 3.1.2 Pridanie modulátora

| 🖳 Modulátor                                                            | - 🗆 X                                                                     |
|------------------------------------------------------------------------|---------------------------------------------------------------------------|
| Adresa:                                                                | 1 🛓 3 Pripojiť                                                            |
| Stav:                                                                  | Nepripojený                                                               |
|                                                                        |                                                                           |
| Nastavenie elektromeru ————                                            |                                                                           |
| Aktuálny stav [kWh]:                                                   |                                                                           |
| Nový stav [kWh]:                                                       | 0,0 🚖 Nastaviť                                                            |
|                                                                        |                                                                           |
|                                                                        | Pridať Ukončiť                                                            |
|                                                                        |                                                                           |
| tav zbernice RS485:                                                    | Modbus error:                                                             |
| Hodulátor                                                              | - 🗆 X                                                                     |
| Adresa:                                                                | 1 ▲<br>▼ Obnoviť                                                          |
| Stav:                                                                  | ОК                                                                        |
|                                                                        |                                                                           |
|                                                                        |                                                                           |
| – Nastavenie elektromeru –                                             |                                                                           |
| Nastavenie elektromeru                                                 |                                                                           |
| Nastavenie elektromeru<br>Aktuálny stav [kWh]:                         | 123456                                                                    |
| Nastavenie elektromeru<br>Aktuálny stav [kWh]:<br>Nový stav [kWh]:     | 123456<br>0,0 ÷ Nastaviť                                                  |
| – Nastavenie elektromeru –<br>Aktuálny stav [kWh]:<br>Nový stav [kWh]: | 123456<br>0,0 🗘 Nastaviť                                                  |
| Nastavenie elektromeru<br>Aktuálny stav [kWh]:<br>Nový stav [kWh]:     | 123456           0,0         ➡           S         Pridať         Ukončiť |

Obr. 5 Pridanie modulátora

Pre pridanie modulátora je potrebné zadať jeho adresu (3) a kliknúť na tlačidlo *Pripojiť* (4). Po úspešnom pripojení je následne potrebné kliknúť na tlačidlo *Pridať* (5).

| 🔆 Skupina m | odulátorov           | -                            |                 | ×     | 🔆 Skupina m | odulátorov         |           | _     |        | ×   |
|-------------|----------------------|------------------------------|-----------------|-------|-------------|--------------------|-----------|-------|--------|-----|
| Nastavenia  | Zoznam modulátorov   |                              |                 |       | Nastavenia  | Zoznam modulátorov |           |       |        |     |
|             | Dožet o              | ID:                          | 1               | 1     | - Pridanie  | e modulátora ————  | Adresa: 2 | ~     | Pridať | 2   |
|             | Focer p              | Pauza medzi príkazmi [s]:    | 0               | •     | - Modulát   | tory               |           |       |        | 3   |
|             | Pauza medzi          | sekvenciami príkazov [s]:    | 0               | •     |             | ADRESA             | STAV      |       |        |     |
|             | м                    | aximálny počet timeoutov:    | 10              | •     |             | 1                  | ОК        |       |        |     |
|             |                      | Čas obnovy spojenia [s]:     | <mark>60</mark> | •     |             |                    |           |       |        |     |
|             | Doba o               | chladnutia po prehriatí [s]: | 300             | -     |             |                    |           |       |        |     |
|             | Počet chybných modul | átorov pre hlásenie chyby:   | 1               | •     |             |                    |           |       |        |     |
|             | Aktuálny pod         | čet chybných modulátorov:    | 0               |       |             |                    |           |       |        |     |
|             |                      |                              |                 |       |             |                    |           |       |        |     |
|             |                      |                              |                 |       |             |                    |           |       |        |     |
|             |                      |                              |                 |       |             |                    |           |       |        |     |
|             |                      | Uložiť                       | Uko             | ončiť |             |                    | U         | ložiť | Ukonč  | it' |

## 3.1.3 Skupina modulátorov

#### Obr. 6 Skupina modulátorov

Aby bolo možné jednotlivé modulátory použiť, je potrebné ich pridať do skupiny modulátorov. Skupina modulátorov určuje fyzický celok, ktorý budú dané modulátory regulovať. Na Obr. 6 je možné vidieť nastavenia skupiny modulátorov (1):

*Počet príkazov v jednej sekvencii* – počet príkazov, ktoré budú modulované za sebou v jednej sekvencii.

Pauza medzi príkazmi – čas pauzy medzi každým modulovaným príkazom.

Pauza medzi sekvenciami príkazov – čas pauzy medzi jednotlivými sekvenciami príkazov.

*Maximálny počet timeoutov* – počet timoutov, po prekročení ktorého je daný modulátor dočasne vyradený z obsluhovaných modulátorov v skupine.

*Čas obnovy spojenia* – čas po ktorom je vyradený modulátor opäť zahrnutý medzi obsluhované modulátory v skupine.

*Doba chladnutia po prehriati* – čas, počas ktorého riadiaca jednotka KDR04 nebude posielať príkazy modulátoru, u ktorého nastal stav prehriatia.

*Počet chybných modulátorov pre hlásenie chyby* – počet chybných modulátorov (vyradených z obsluhy v skupine), kedy skupina modulátorov hlási chybový stav.

V záložke *Zoznam modulátorov* je možné pridávať (2), editovať a odstraňovať jednotlivé modulátory (3).

# **3.2 Snímače SIO-02**

#### 3.2.1 Zoznam snímačov SIO-02

|         |              |                             |                                                                                                  | Prida                                                                                                    |
|---------|--------------|-----------------------------|--------------------------------------------------------------------------------------------------|----------------------------------------------------------------------------------------------------|
| SKUPINA | STAV         | NEKALIBROVANÁ<br>HODNOTA    | KALIBROVANÁ<br>HODNOTA                                                                           |                                                                                                    |
| -       | Pripojený    | 1141                        | 1761k                                                                                            |                                                                                                    |
|         |              |                             |                                                                                                  |                                                                                                    |
|         | SKUPINA<br>- | SKUPINA STAV<br>- Pripojený | SKUPINA         STAV         NEKALIBROVANÁ<br>HODNOTA           -         Pripojený         1141 | SKUPINA         STAV         NEKALIBROVANÁ<br>HODNOTA         KALIBROVANÁ<br>HODNOTA           -         Pripojený         1141         1761k |

#### Obr. 7 Zoznam snímačov SIO-02

Na Obr. 7 je možné vidieť zoznam snímačov SIO-02 pridaných do nastavení KDR04. Pre pridanie nového snímača SIO-02 je potrebné kliknúť na tlačidlo (2). V paneli (1) je možné aktivovať automatickú aktualizáciu údajov snímačov. Kliknutím na tlačidlo *Obnoviť* sa obnovia údaje snímačov SIO-02. Kliknutím na tlačidlo *Výpis kalibračných nastavení* sa zobrazí textový výpis s kalibračnými nastaveniami všetkých snímačov zo zoznamu.

## 3.2.2 Pridanie a kalibrácia snímača SIO-02

| 🔆 Snímač SIO-02 — 🗆 🗙                                                  | 🔆 Snímač SIO-02 — 🗆 🗙                                                  |
|------------------------------------------------------------------------|------------------------------------------------------------------------|
| Adresa: 10 🛊 4 Pripojit' 5                                             | Adresa: 10 🗘 Obnovit'                                                  |
| Stav: Nepripojený                                                      | Stav: Pripojený                                                        |
| – Automatická aktualizácia údajov –––––––––––––––––––––––––––––––––––– | – Automatická aktualizácia údajov –––––––––––––––––––––––––––––––––––– |
| Aktivovať Interval [s]: 1                                              | Aktivovať Interval [s]: 1 🐳                                            |
| Priebeh:                                                               | Priebeh:                                                               |
| – Načítané hodnoty –                                                   | Načítané hodnoty                                                       |
| Aktuálna nekalibrovaná:                                                | Aktuálna nekalibrovaná: 14                                             |
| Aktuálna kalibrovaná [lx]:                                             | Aktuálna kalibrovaná [lx]: 213                                         |
| Priemerná kalibrovaná [lx]:                                            | Priemerná kalibrovaná [lx]: 213                                        |
| Kalibrácia                                                             | Kalibrácia                                                             |
| Nel/alibrované Kalibrované                                             | Nekalibrované Kalibrované 9                                            |
| hodnoty hodnoty [k]:                                                   | hodnoty hodnoty [k]:                                                   |
| Spodná úroveň: 100 200 🚖 Nastaviť                                      | Spodná úroveň: 1306 300 ≑ Nastaviť 10                                  |
| Horná úroveň: 500 800 💂 Nastaviť                                       | Horná úroveň: 11707 1000 🗭 Nastaviť 11                                 |
| Manuálna kalibrácia                                                    | 12 🗌 Manuálna kalibrácia                                               |
| Aktuálna nekalibrovaná hodnota: 0                                      | Aktuálna nekalibrovaná hodnota: 0 🔤 13                                 |
| Regulácia všetkých svietidiel                                          | Regulácia všetkých svietidiel 11                                       |
| Oblasť regulácie 🛛 🗸 Regulačná úroveň: 100 📮                           | Oblasť regulácie $1 \sim 15$ Regulačná úroveň: $100 = 16$              |
| Odoslať                                                                | Odoslať 17                                                             |
| 6 Pridať Ukončiť                                                       | Pridať <b>Ukončiť</b>                                                  |
| Stav zbernice: Modbus chyba:                                           | Stav zbernice: IDLE Modbus chyba: NO_ERROR                             |

Obr. 8 Pridanie a kalibrácia snímača SIO-02

Pre pridanie snímača SIO-02 je potrebné zadať jeho adresu (4) a kliknúť na tlačidlo *Pripojiť* (5). Po úspešnom pripojení je následne potrebné kliknúť na tlačidlo *Pridať* (6). Snímač sa následne zobrazí v Zozname snímačov SIO-02. Pre kalibráciu snímača SIO-02 je potrebné zobraziť nastavenia príslušného snímača SIO-02, a to kliknutím na tlačidlo ceruzka zobrazené pri snímači v zozname snímačov SIO-02. V paneli (7) na Obr. 8 je možné aktivovať automatickú aktualizáciu údajov snímača SIO-02.

V paneli (8) je zobrazená aktuálna nameraná kalibrovaná a nekalibrovaná hodnota a taktiež aj priemerná hodnota.

V paneli (9) sa kalibruje snímacia charakteristika snímača SIO-02, t.j. prevod medzi hodnotami snímača a snímanou intenzitou osvetlenia v luxoch. Kalibrácia sa vykonáva pri dvoch rôznych úrovniach osvetlenia. Pre dosiahnutie čo najpresnejšej kalibrácie snímačov je potrebné nastavovať spodnú / hornú úroveň pri čo najnižšej / najvyššej aktuálnej intenzite osvetlenia (*Varovanie: pri nastavovaní spodnej úrovne osvetlenia musí byť aktuálna nekalibrovaná hodnota väčšia ako 0*). Pre nastavenie intenzity osvetlenia počas kalibrácie jednotlivých snímačov SIO-02 je možné využiť funkciu *Regulácia všetkých svietidiel* (14). V paneli je potrebné najprv zvoliť príslušnú *oblasť regulácie* (15), pre ktorú sa má odoslať regulačný príkaz, nastaviť *regulačnú úroveň* (16) a nakoniec *odoslať* (17) regulačný príkaz pre všetky svietidlá.

Pre nastavenie spodnej / hornej úrovne, je potrebné nastaviť požadovanú kalibrovanú hodnotu (hodnotu z luxmetra) pre spodnú / hornú úroveň a kliknutím na tlačidlo *Nastaviť (10 / 11)*, sa uloží aktuálna nekalibrovaná hodnota pre nastavenú spodnú / hornú úroveň. (*Pozn.: pre správnosť kalibrácie musí byť horná úroveň väčšia ako spodná*).

V prípade, že snímače nie sú fyzicky pripojené na zbernici RS-485, ale je k dispozícii výpis kalibračných nastavení (spomenutý v kapitole *3.2.1 Zoznam snímačov SIO-02*), je možné vykonať kalibráciu manuálne.

Pre manuálnu kalibráciu snímača SIO-02 je potrebné zaškrtnúť príslušnú voľbu (12) a následne nastaviť *Aktuálne nekalibrovanú hodnotu (13)* na požadovanú úroveň a pokračovať rovnako ako bolo spomenuté vyššie. V tom prípade sa nepoužije nameraná hodnota, ale zadaná (13).

| 🔆 Skupina sn    | ímačov SIO-02  | -                                           | ×       | ÷       | Skupina sn | ímač                             | ov SIO-02       |                         | -           |         | ×              |
|-----------------|----------------|---------------------------------------------|---------|---------|------------|----------------------------------|-----------------|-------------------------|-------------|---------|----------------|
| Nastavenia      | Snímače SIO-02 |                                             |         | Na      | stavenia   | Sní                              | mače SIO-02     |                         |             |         |                |
|                 |                | ID:                                         | 1 *     |         | - Automat  | t <b>ick</b> á<br><sub>vať</sub> | aktualizácia úd | dajov<br>nterval [s]: 1 |             | Obnoviť | 2              |
|                 |                | Počet hodnôt pre priemerovanie:             | 5 🔹     | L       |            |                                  |                 | Priebeh:                |             |         |                |
|                 |                | Kalibračná konštanta:                       | 1,00 ≑  | Г       | - Pridanie | e sní                            | mača SIO-02 —   |                         |             |         |                |
|                 |                | Maximálny počet timeoutov:                  | 30 📮    |         |            |                                  |                 | Adresa                  | : 13 ~      | Pridať  | <b>_</b>       |
|                 |                | Čas obnovy spojenia [s]:                    | 60 📮    |         | - Snímače  |                                  |                 |                         |             |         |                |
|                 |                | Spodné ohraničenie [lx]:                    | 0       |         |            |                                  | CTAN            | NEKALIBROVANÁ           | KALIBROVANÁ |         | <mark>4</mark> |
|                 |                | Horné ohraničenie [lx]:                     | 10000 ≑ |         | ADRES      | A                                | SIAV            | HODNOTA                 | HODNOTA     |         |                |
|                 |                | Počet chybných snímačov pre hlásenie chyby: | 1       |         | 10         |                                  | Pripojený       | 2075                    | 1982k       |         |                |
|                 |                | Aktuálny počet chybných snímačov:           | 0       |         |            |                                  |                 |                         |             |         |                |
|                 |                |                                             |         |         |            |                                  |                 |                         |             |         |                |
|                 |                | Uložiť                                      | Ukončiť |         |            |                                  |                 |                         | Uložiť      | Ukoni   | čiť            |
| Stav skupiny: O | K              | I Stav zpernice: IDLE                       |         | II Stav | skupiny: O | K                                |                 | I Stav zbernice: IDLE   |             |         |                |

#### 3.2.2 Skupina snímačov SIO-02

Obr. 9 Skupina snímačov SIO-02

Aby bolo možné jednotlivé snímače SIO-02 použiť je potrebné ich pridať do skupiny snímačov SIO-02. Skupina snímačov označuje plochu, pre ktorú sa bude dodržiavať požadovaná intenzita osvetlenia. Taktiež bude zabezpečované priemerovanie výslednej hodnoty z jednotlivých snímačov v danej skupine. Na Obr. 9 je možné vidieť nastavenia skupiny snímačov SIO-02 (1):

*Počet hodnôt pre priemerovanie* – výsledná hodnota je získaná po priemerovaní nastaveného počtu hodnôt z jednotlivých snímačov.

*Kalibračná konštanta* – konštanta, ktorou sa prenásobí výsledná hodnota zo snímačov (ak sú snímače umiestnené mimo kontrolných meracích bodov je možné prispôsobiť nameranú intenzitu osvetlenia k reálnym požadovaným údajom).

*Maximálny počet timeoutov* – počet timoutov, po prekročení ktorého je daný snímač dočasne vyradený z priemerovania.

*Čas obnovy spojenia* – čas po ktorom je vyradený snímač opäť zahrnutý do priemerovania. *Spodné / horné ohraničenie* – minimálna / maximálna hodnota, ktorú daná skupina snímačov môže nadobudnúť.

*Počet chybných snímačov pre hlásenie chyby* – počet chybných snímačov (vyradených z priemerovania), kedy skupina snímačov hlási chybový stav.

V paneli (2) je možné aktivovať automatickú aktualizáciu údajov snímačov. Kliknutím na tlačidlo *Obnoviť* sa obnovia údaje snímačov SIO-02. Pre pridanie snímača do skupiny je potrebné vybrať jeho adresu a kliknúť na tlačidlo *Pridať* (3). V paneli (4) je zoznam snímačov v danej skupine.

## 3.3 Moduly MDI8

#### 3.3.1 Zoznam modulov MDI8

| Aktivovať | Interval [s]: | 1 | • |      |      |       |     |   |   | Ob  | novit        |
|-----------|---------------|---|---|------|------|-------|-----|---|---|-----|--------------|
|           | Priebeh:      |   |   |      |      |       |     |   |   |     |              |
| znam mod  | ulov MDI8 ——  |   |   |      |      |       |     |   |   |     |              |
|           |               |   |   | DIGI | TÁLN | IE VS | TUP | ( |   | 4   |              |
| ADRESA    | STAV          | 1 | 2 | 3    | 4    | 5     | 6   | 7 | 8 | DIN | 0.0          |
| 5         | Pripojený     |   | - | -    |      |       | -   |   | - |     | $\mathbb{X}$ |
| 6         | Pripojený     |   | - |      |      | -     | -   |   | - |     | $\mathbb{X}$ |
| 7         | Pripojený     |   |   |      |      |       |     |   |   |     | X            |
| 8         | Pripojený     |   |   |      |      |       |     |   |   |     | X            |
| 9         | Pripojený     |   |   |      |      |       |     |   |   |     | X            |
| 10        | Pripojený     |   |   |      |      |       |     |   |   |     | X            |
|           |               |   |   |      |      |       |     |   |   |     |              |

#### **Obr. 10 Zoznam modulov MDI8**

Na Obr. 10 je možné vidieť okno s modulmi MDI8. Pre pridanie nového modulu MDI8 je potrebné kliknúť na tlačidlo *Pridať* v paneli (1). V paneli (2) je možné aktivovať automatickú aktualizáciu údajov modulov. Kliknutím na tlačidlo *Obnoviť* sa obnovia údaje modulov MDI8. V paneli (3) je možné vidieť zoznam jednotlivých modulov MDI8 s ich aktuálnych stavom. Zaškrtnutím voľby *DIN* (4) je možné nastaviť danému modulu MDI8 režim DIN – bude ho možné použiť rovnako ako DIN vstupy riadiacej jednotky KDR04. Ak je táto voľba nezaškrtnutá, modul MDI8 je možné použiť iba pre účely pohybového režimu.

#### 3.3.1 Nastavenie komunikácie modulov MDI8

Kliknutím na tlačidlo (18) z Obr. 3 je možné zobraziť nastavenie komunikácie modulov MDI8 (Obr. 11).

| 🔆 Nastavenie komunikácie modulov MDI8 🛛 —              |        | ×           |
|--------------------------------------------------------|--------|-------------|
| Maximálny počet timeoutov:<br>Čas obnovy spojenia [s]: | 1<br>5 | ▲<br>▼<br>▼ |
| Uložiť                                                 | Ukonči | ť           |

Obr. 11 Nastavenie komunikácie modulov MDI8

# 4 Vytváranie nastavení – oblasť, sekcia, skupiny

# 4.1 Oblasť regulácie

| 🔆 Oblasť regulácie |                           |                        |                    | _            |   | × |  |  |  |  |  |  |
|--------------------|---------------------------|------------------------|--------------------|--------------|---|---|--|--|--|--|--|--|
| Regulačné sekcie   | Základné nastavenia       | Vypínanie svietidiel   | Kompenzácie        | Harmonogramy | ] |   |  |  |  |  |  |  |
| Zoznam regulačn    | Zoznam regulačných sekcií |                        |                    |              |   |   |  |  |  |  |  |  |
| ID REŽIM           | NÁZOV                     | SKUPINY<br>MODULÁTOROV | SKUPINY SVIETIDIEL |              |   |   |  |  |  |  |  |  |
|                    |                           |                        |                    |              |   |   |  |  |  |  |  |  |
|                    |                           |                        |                    |              |   |   |  |  |  |  |  |  |
| 1                  |                           |                        |                    |              |   |   |  |  |  |  |  |  |

#### Obr. 12 Zoznam regulačných sekcií

Na Obr. 12 je možné vidieť zoznam existujúcich regulačných sekcií (aktuálne prázdny). Kliknutím na tlačidlo (1) je možné vytvoriť novú regulačnú sekciu so snímaním intenzity osvetlenia. Kliknutím na tlačidlo (2) je možné vytvoriť novú regulačnú sekciu pre priame riadenie / riadenie so snímaním pohybu. Vytvorenie sekcie bude nasledovať až po nastavení parametrov oblasti regulácie.

#### 4.1.1 Vytváranie harmonogramov riadiacej úrovne

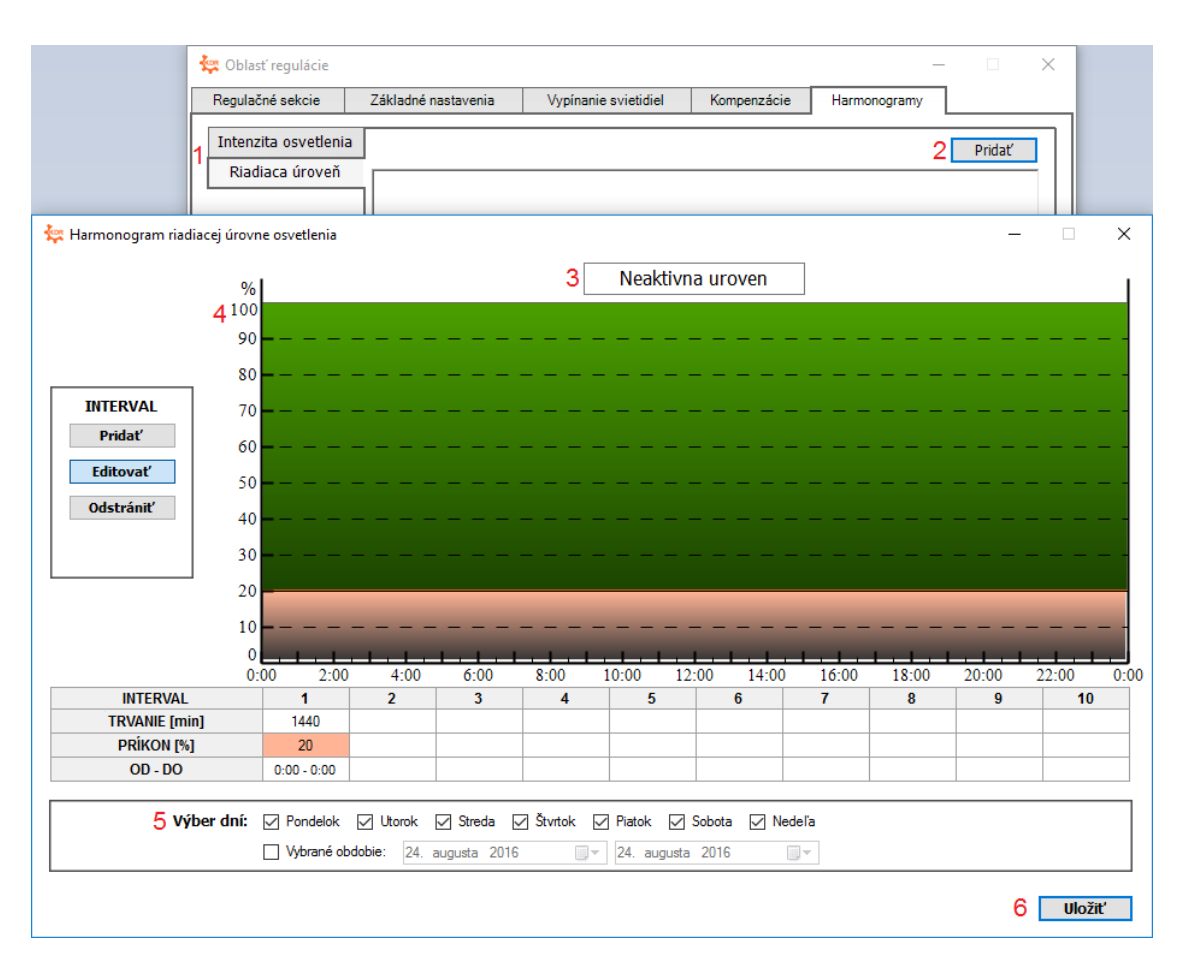

Obr. 13 Vytváranie harmonogramu riadiacej úrovne

Prepnutím na záložku *Harmonogramy*, je možné vytvárať dva rôzne typy harmonogramov (Obr. 13 - 1) – pre režim so snímaním intenzity osvetlenia (harmonogram požadovanej intenzity osvetlenia) a pre režim priameho riadenia / snímania pohybu (harmonogram s riadiacou úrovňou osvetlenia). Na Obr. 13 je príklad vytvárania harmonogramu pre pohybový režim pre neaktívnu úroveň (ak nie je zaznamenaný pohyb). Harmonogram sa vytvára kliknutím na tlačidlo Pridať (2). Následne je potrebné pomenovať ho (3), nastaviť riadiacu úroveň v grafe resp. tabuľke (4), zvoliť platnosť harmonogramu (5) a uložiť ho. Rovnakým spôsobom je možné vytvoriť harmonogram požadovanej intenzity osvetlenia a taktiež harmonogram kompenzácií.

## 4.1.2 Nastavenie sledovania výpadku napájania svietidiel

| 🔆 Oblasť regulácie |                             |                            |            |       |              | _       | ×   |
|--------------------|-----------------------------|----------------------------|------------|-------|--------------|---------|-----|
| Regulačné sekcie   | Základné nastavenia         | Vypínanie svietidiel       | Kompenz    | ácie  | Harmonogramy |         |     |
|                    |                             | ID obl                     | asti regul | ácie: | 1            | Zmena I | D   |
|                    |                             |                            | Ná         | zov:  |              |         |     |
| — Nastavenia sle   | edovania výpadku napá       | ijania svietiel ———        |            |       |              |         |     |
|                    | Digitálny vstu              | p signalizujúci výpadok n  | apájania:  | KDR04 | 4 DIN4       |         | ~ 1 |
|                    | Úroveň os                   | 100                        | •          |       |              |         |     |
|                    | Digitálny vstup signalizujú | ci zapnutie záložného zdr  | oja - DA:  | KDR04 | 4 DIN5       |         | ~ 2 |
|                    | Maximálny čas pre zapr      | nutie záložného zdroja - I | DA [min]:  | 30    | <b>3</b>     |         |     |
|                    | Úroveň osvetlenia v núdz    | ovom režime - šetriaci re  | žim [%]:   | 30    | <b>4</b>     |         |     |
|                    |                             |                            |            |       |              |         |     |
| – Ostatné nasta    | venia ———                   |                            |            |       |              |         |     |
|                    | Čas                         | s obnovy regulačnej úrov   | ne [min]:  | 30    |              |         |     |
|                    |                             | Inicializačný čas modulá   | torov [s]: | 5     | ▲<br>▼       |         |     |
|                    |                             | Trvanie regulačného inte   | rvalu [s]: | 10    | •            |         |     |

#### Obr. 14 Nastavenie sledovania výpadku napájania svietidiel

Pre nastavenie sledovania výpadku napájania svietidiel je potrebné sa prepnúť na záložku *Základné nastavenia*. Následne je potrebné nastaviť 2 digitálne vstupy:

1 – Digitálny vstup signalizujúci samotný výpadok napájania.

2 – Digitálny vstup signalizujúci zapnutie záložného mechanického zdroja (napr. dieselový agregát). Ak tento stav nenastane, svietidlá po nastavenom čase (3) prejdú na nastavenú úroveň osvetlenia (4), a to z dôvodu šetrenia batérií UPS záložného zdroja.

#### 4.1.3 Nastavenie vypínania svietidiel

| 🔆 Oblasť regulácie                                             |                           |             | -                |       | ×  |
|----------------------------------------------------------------|---------------------------|-------------|------------------|-------|----|
| Regulačné sekcie Základné nastavenia                           | Vypínanie svietidiel      | Kompenzácie | Harmonogramy     |       |    |
| Typ vypínania svietidiel — — — — — — — — — — — — — — — — — — — | ne osvetlenia             |             |                  |       |    |
| Zdroj požadova                                                 | anej úrovne osvetlenia:   |             | $\sim$           |       |    |
| Požadovaná                                                     | úroveň osvetlenia [lx]:   | 50 🗘        |                  |       |    |
|                                                                | Tolerancia [lx]:          | 20 🔹        |                  |       |    |
| ☑ Na základe digitálneho vstupu                                | ı                         |             |                  |       |    |
|                                                                | Digitálny vstup:          | KDR04 DIN6  | ~                | 1     |    |
| Spôsob vypínania svietidiel                                    |                           |             |                  |       |    |
| ○ Standby                                                      |                           |             |                  |       |    |
| 2 Vypínanie svietidiel aktiváciou o                            | ligitálneho výstupu       |             |                  |       |    |
|                                                                | Digitálny výstup:         | KDR04 DOUT1 | ~                | 3     |    |
| Úroveň osvletlenia pred v                                      | vypnutím svietidiel [%]:  | 100 ≑       |                  |       |    |
| Čas aktivác                                                    | ie digitálne výstupu [s]: | 10 🔹        |                  |       |    |
|                                                                |                           |             |                  |       |    |
|                                                                |                           |             |                  |       |    |
|                                                                |                           |             |                  |       |    |
|                                                                |                           |             |                  |       |    |
|                                                                |                           |             | Odoslať do KDR04 | Ukonč | iť |

Obr. 15 Nastavenie vypínania svietidiel

Nastavenie vypínania svietidiel sa vykonáva v záložke *Vypínanie svietidiel*. Týmto spôsobom je možné vypínať všetky svietidlá danej oblasti. Nastavenia z Obr. 15 sú uvedené ako príklad z praxe. Vypínanie osvetlenia sa vykonáva na základe externého pokynu privedeného na digitálny vstup KDR04 DIN6 (1). Svietidlá sa následne vypínajú aktiváciou digitálneho výstupu KDR04 (2), konkrétne DOUT1 (3). 10 sekúnd pred aktiváciou tohto výstupu sa ešte odosiela regulačná úroveň 100% pre všetky svietidlá.

Svietidlá je možné vypínať nie len na základe digitálneho vstupu, ale aj požadovanej intenzity osvetlenia, a to:

- Nastavením zdroja požadovanej intenzity osvetlenia.
- Nastavením hodnoty požadovanej úrovne, kedy sa má vykonať vypnutie a jej tolerancie

# 4.2 Regulačná sekcia – Regulácia so snímaním intenzity osvetlenia

#### 4.2.1 Základné nastavenia

| 🔆 Regulačná sekcia  |               |                       |                      |   | _   | × |
|---------------------|---------------|-----------------------|----------------------|---|-----|---|
| Základné nastavenia | Regulácia     | Skupiny svietidiel    | Vypínanie svietidiel |   |     |   |
| Regulácia so s      | nímanín       | n intenzity os        | svetlenia            |   | ID: | 1 |
|                     |               |                       | Názov:               |   |     |   |
| – Základné nastave  | nia ———       |                       |                      |   |     |   |
| Zdro                | oj požadovane | ej úrovne osvetlenia: | KDR04 AIN1           | ~ | 1   |   |
| :                   | Zdroj snímane | ej úrovne osvetlenia: | SIO-02 GROUP 1       | ~ | 2   |   |
| Výst                | up nasnímane  | ej úrovne osvetlenia: |                      | ~ |     |   |
| 🖵 Manuálne riadeni  | e             |                       |                      |   |     |   |
|                     |               | Digitálny vstup:      | KDR04 DIN1           | ~ | 3   |   |
|                     | Ún            | oveň osvetlenia [%]:  | 100                  |   |     |   |
| – Nastavenie skupi  | n modulátor   | ov                    |                      |   |     |   |
|                     |               | Skupiny modulátorov:  | ▼ 1,                 | , |     | 4 |
| ,                   |               |                       |                      |   |     |   |
|                     |               |                       |                      |   |     |   |

#### Obr. 16 Základne nastavenie regulačnej sekcie - regulácia so snímaním intenzity osvetlenia

V základných nastaveniach regulačnej sekcie so snímaním intenzity osvetlenia (Obr. 16) je potrebné nastaviť zdroj požadovanej úrovne osvetlenia (1), zdroj snímanej úrovne osvetlenia (2). Ak je potrebné, tak aj digitálny vstup pre manuálne riadenie (3) a nastaviť úroveň osvetlenia po jeho aktivácii. Pre automatickú reguláciu musí byť digitálny vstup v aktívnom stave, inak sekcia prejde do manuálneho riadenia. Taktiež je potrebné vybrať skupinu modulátorov (4) pre danú regulačnú sekciu.

V prípade potreby odosielania nasnímanej intenzity osvetlenia ďalej do iného systému, je možné nastaviť výstup nasnímanej úrovne osvetlenia.

#### 4.2.2 Nastavenia regulácie

| 🔆 Regulačná sekcia  |                 |         |              |        |                                     | _             |       | ×      |
|---------------------|-----------------|---------|--------------|--------|-------------------------------------|---------------|-------|--------|
| Základné nastavenia | Regulácia       | Skupiny | / svietidiel | -ν     | /ypínanie svietidiel                |               |       |        |
| – Nastavenie rozs   | ahu regulácie   |         |              |        |                                     |               |       |        |
| 5                   |                 | De      | ň 🗌 Noc      | 0      | Spôsob rozhodova                    | inia:         |       |        |
|                     | Horný limit [%] | : 100   | ÷ 100        | *      | Čas (deň)                           | 06:00 🌻       | 22:00 | *      |
|                     | Spodný limit[%] | : 30    | <b>3</b> 0   | *      | <ul> <li>Digitálny vstup</li> </ul> |               |       | $\sim$ |
| – Nastavenie svet   | elného zdroja   |         |              |        |                                     |               |       |        |
| 0                   | Svetelný zdroj  | : LED_  | 1%           | $\sim$ |                                     |               |       |        |
| — Nastavenie regu   | lacie           |         |              |        |                                     |               |       |        |
| 7                   |                 |         |              | Čas o  | obnovy regulačnej úro               | ovne [min]:   | 30    | ÷      |
|                     |                 |         |              |        | Malý regulačny                      | ý krok [%]:   | 1     | -      |
|                     |                 |         | Hysteré      | ézia s | mímanej úrovne osvo                 | etlenia [lx]: | 30    | -      |
|                     |                 |         |              |        | Veľký regulačny                     | ý krok [%]:   | 5     | -      |
|                     |                 |         | Hysteré      | zia s  | nímanej úrovne osve                 | tlenia [lx]:  | 250   | ÷      |
|                     |                 |         |              |        |                                     |               |       |        |

#### Obr. 17 Nastavenie regulácie - regulácia so snímaním intenzity osvetlenia

Nastavenie regulácie v regulačnej sekcii (Obr. 17) pozostáva z nastavenia rozsahu regulácie (spodného a horného limitu, ktorý obmedzuje rozsah regulačných úrovní) (5), nastavenia svetelného zdroja (6) a z nastavenia nasledujúcich parametrov regulácie (5):

*Čas obnovy regulačnej úrovne* – ak v nastavenom čase nedôjde k potrebe vykonania regulácie, tak pre danú skupinu sa odošle posledný regulačný príkaz.

*Malý regulačný krok a príslušná Hysterézia snímanej úrovne osvetlenia k nemu* – reguláciu bude vykonávaná po zadaných regulačných krokoch, ak je rozdiel medzi požadovanou a nasnímanou úrovňou intenzity osvetlenia väčší ako zadaná hysterézia pre malý regulačný krok.

*Veľký regulačný krok a príslušná Hysterézia snímanej úrovne osvetlenia k nemu* - reguláciu bude vykonávaná po zadaných regulačných krokoch, ak je rozdiel medzi požadovanou a nasnímanou úrovňou intenzity osvetlenia väčší ako zadaná hysterézia pre veľký regulačný krok.

## 4.2.3 Zoznam skupín svietidiel

| 🤹 R | egulačná se  | kcia         |              |                     | _                 |                     | _     |           | × |
|-----|--------------|--------------|--------------|---------------------|-------------------|---------------------|-------|-----------|---|
| Zá  | kladné nasta | venia        | Regulácia    | Skupiny svietidiel  | Vypínanie svietid | liel                |       |           |   |
|     | Zoznam s     | skupín svi   | ietidiel     |                     | Počet sku         | ıpín v sekcii: 1/50 | Pr    | idať      | 8 |
|     | ADRESA       |              | NÁZOV        | ком                 | PENZÁCIA          | SPODNÝ LIM          | Π     |           |   |
|     | 1            |              |              | Bez ko              | mpenzácie         | 30%                 |       | $\otimes$ |   |
|     | Nastaveni    | e dvojúr     | ovňových l   | compenzácií ———     |                   |                     |       |           |   |
| 9   | 🗌 Pou        | ıžiť pre vše | etky skupiny | v regulačnej sekcii |                   |                     |       |           |   |
|     | Spô          | òsob rozho   | dovania:     |                     |                   |                     |       |           |   |
|     |              | Čas (deň)    | 06:00        | 22:00 🖶             |                   |                     |       |           |   |
|     | 0            | Digitálny v  | stup         | $\sim$              |                   |                     |       |           |   |
|     |              |              |              |                     |                   |                     | Aplik | ovať 🛛    |   |
|     |              |              |              |                     |                   |                     |       |           |   |
|     |              |              |              |                     |                   |                     |       |           |   |
|     |              |              |              |                     |                   | Uložiť              |       | Ukončiť   | • |

Obr. 18 Zoznam skupín svietidiel - regulácia so snímaním intenzity osvetlenia

Jednotlivé regulačné skupiny je možné zobraziť v záložke *Skupiny svietidiel* (Obr. 18). Novú skupinu je možné vytvoriť kliknutím na tlačidlo Pridať (8). Všetky skupiny je možné editovať alebo odstrániť (tlačidlá ceruzka a krížik pri jednotlivých skupinách).

V paneli *Nastavenie dvojúrovňových kompenzácií* (9) je možné naraz nastaviť pre všetky skupiny spôsob rozhodovania dvojúrovňovej kompenzácie (Pozor! Aplikovaním nastavení sa každej skupine priradí dvojúrovňová kompenzácia).

## 4.2.4 Režim STANDBY pri nadmernom prekročení požadovanej úrovne osvetlenia

| 🔆 Regulačná sekcia  |                 |                        |                    |           | _      |        | × |
|---------------------|-----------------|------------------------|--------------------|-----------|--------|--------|---|
| Základné nastavenia | Regulácia       | Skupiny svietidiel     | Vypínanie svie     | etidiel   |        |        |   |
| – Typ vypínania svi | etidiel ——      |                        |                    |           |        |        |   |
| 🗌 Na základe j      | požadovane      | j úrovne osvetlenia    | 3                  |           |        |        |   |
|                     |                 | Požadovaná úrovei      | ň osvetlenia [lx]: | 50 📫      |        |        |   |
|                     |                 |                        | Tolerancia [lx]:   | 20        |        |        |   |
| 🗌 🗌 Na základe d    | digitálneho v   | /stupu                 |                    |           |        |        |   |
|                     |                 |                        | Digitálny vstup:   |           |        | ×      |   |
| Spôsob vypínania    | svietidiel –    |                        |                    |           |        |        |   |
| ○ Standby           |                 |                        |                    |           |        |        |   |
| Vypínanie sv        | ietidiel aktiva | áciou digitálneho vý   | stupu              |           |        |        |   |
|                     |                 |                        | Digitálny výstup:  |           |        | `      | / |
|                     | Úroveň os       | vletlenia pred vypnutí | m svietidiel [%]:  | 100       |        |        |   |
|                     |                 | Čas aktivácie digita   | álne výstupu [s]:  | 10        |        |        |   |
| STANDBY pri nadi    | mernom pre      | kročení požadovar      | nej úrovne osvo    | etlenia — |        |        |   |
| 1 🗹 Aktivovať       |                 |                        |                    |           |        |        |   |
| Rozdie              | el nameranej a  | a požadovanej úrovne   | e osvetlenia [lx]: | 500 🛊     | 2      |        |   |
|                     |                 |                        |                    |           |        |        |   |
| L                   |                 |                        |                    |           | Uložiť | Ukonči | ť |

Obr. 19 Vypínanie svietidiel pri nadmernom prekročení požadovanej úrovne osvetlenia

V režime regulácie so snímaním intenzity osvetlenia pri dostatočnom osvetlení regulácia klesne na regulačné minimum sekcie, kde sa následne zastaví – nedochádza ku vypnutiu svietidiel (prechodu do režimu STANDBY).

Avšak v záložke *Vypínanie svietidiel* je možné nastaviť režim STANDBY, a to pri nadmernom prekročení požadovanej úrovne osvetlenia. Túto voľbu je potrebné *Aktivovať* (1) a následne je potrebné nastaviť *Rozdiel nameranej a požadovanej úrovne osvetlenia* (2), pri prekročení ktorej má nastať režim STANDBY. Dôležité je zvoliť dostatočne veľký rozdiel hlavne ak je nastavené vyššie regulačné minimum sekcie.

Svietidlá ostávajú v režime STANDBY pokiaľ nasnímaná úroveň intenzity osvetlenia sa nezníži pod jej požadovanú hodnotu. Ak áno, tak sa svietidlám odošle minimálny možný regulačný príkaz.

| 🔆 Skupina svietidiel | – 🗆 X                            |
|----------------------|----------------------------------|
|                      | Adresa: 1 🚔 1                    |
| Názov:               |                                  |
| — Nastavenie regula  | čného minima ————                |
| Uplatniť minin       | num: 💿 regulačnej sekcie (30%) 🙎 |
|                      | 🔿 svetelného zdroja (1%)         |
| Kompenzácia regu     | lačnej úrovne                    |
| Bez kompenzá         | cie 3                            |
| 🔿 2-úrovňová ko      | mpenzácia 💾                      |
| ⊖ Harmonogram        | kompenzácií 💷                    |
|                      |                                  |
|                      | Uložiť Ukončiť                   |
|                      |                                  |

#### 4.2.5 Skupina svietidiel - regulácia so snímaním intenzity osvetlenia

#### Obr. 20 Skupina svietidiel

Na Obr. 20 je zobrazené okno pre vytváranie skupiny svietidiel pre režim so snímaním intenzity osvetlenia. Pri vytváraní skupiny je ako prvé potrebné zvoliť adresu skupiny (1). Skupinu je možné pomenovať. Následne je potrebné nastaviť regulačné minimum - uplatniť minimum z regulačnej sekcie alebo svetelného zdroja (2). Regulačnej skupine je možné nastaviť kompenzáciu regulačnej úrovne (3), a to 2-úrovňovú kompenzáciu alebo harmonogram kompenzácií. Uloženie týchto zmien sa vykoná stlačením tlačidla *Uložiť*.

# 4.3 Regulačná sekcia – Regulácia priamym riadením

#### 4.3.1 Základné nastavenia

| 🔆 Nastavenie regulačnej | sekcie      |                                          |                     |       | _        |      | × |
|-------------------------|-------------|------------------------------------------|---------------------|-------|----------|------|---|
| Základné nastavenia     | Regulácia   | Skupiny svietidiel                       | Vypínanie svietidie | l Poh | ybový re | žim  |   |
| Regulácia pria          | imym ria    | Idením                                   | Názov:              |       | 1        | D: 1 |   |
| — Manuálne riadeni<br>1 | eÚn         | Digitálny vstup:<br>oveň osvetlenia [%]: | KDR04 DIN1          |       | ~        |      |   |
| – Nastavenie skupí<br>2 | n modulátor | <b>ov</b><br>Skupiny modulátorov:        | ×                   | 1,    |          |      |   |

#### Obr. 21 Základné nastavenia regulačnej sekcie - regulácia priamym riadením

V základných nastaveniach regulačnej sekcie s priamym riadením (Obr. 21) je možné nastaviť digitálny vstup pre manuálne riadenie (1) a nastaviť úroveň osvetlenia. Pre automatickú reguláciu musí byť digitálny vstup v aktívnom stave, inak sekcia prejde do manuálneho riadenia. Taktiež je potrebné vybrať skupinu modulátorov pre danú regulačnú sekciu.

#### 4.3.3 Nastavenia regulácie

| Základné nastavenia | Regulácia        | Skupiny svietidiel | Vypínanie svietidiel     | Pohybový režim  |
|---------------------|------------------|--------------------|--------------------------|-----------------|
| – Nastavenie roz    | sahu regulácie · |                    |                          |                 |
| 3                   |                  | Deň 🗌 No           | c Spôsob rozhodov        | ania:           |
|                     | Horný limit [%]  | 100 🗧 100          | 후 💿 Čas (deň)            | 06:00 🔹 22:00 🔹 |
|                     | Spodný limit[%]  | 1 30               | Digitálny vstup          | $\sim$          |
| – Nastavenie sve    | telného zdroja   |                    |                          |                 |
| 4                   | Svetelný zdroj   | LED_1%             | $\sim$                   |                 |
| – Nastavenie reg    | ulacie ———       |                    |                          |                 |
| 5                   |                  |                    | Čas obnovy regulačnej úr | ovne [min]: 10  |

Obr. 22 Nastavenie regulácie – regulácia priamym riadením

Nastavenie regulácie v regulačnej sekcii (Obr. 22) pozostáva z nastavenia rozsahu regulácie (spodného a horného limitu, ktorý obmedzuje rozsah regulačných úrovní)(3), nastavenia svetelného zdroja (4) a z nastavenia času obnovy regulačnej úrovne (5).

| 🔆 Nastavenie regulačnej | sekcie      |                    |                      | - 🗆 🗙              |
|-------------------------|-------------|--------------------|----------------------|--------------------|
| Základné nastavenia     | Regulácia   | Skupiny svietidiel | Vypínanie svietidiel | Pohybový režim     |
| — Blokovanie pohvl      | ové režimu  |                    |                      |                    |
| ,-                      |             |                    | Aktivovať            |                    |
|                         |             | Spôsob rozhodov    | vania: 🔘 Čas (deň)   | 06:00 🜩 22:00 🜩    |
|                         |             |                    | 🔿 Digitálny vstup    | ~                  |
|                         |             |                    |                      |                    |
| – Spoločné nastave      | nia pohybov | vého režimu ———    |                      |                    |
|                         |             | <mark>6</mark> ⊠ A | ktivovať             |                    |
|                         |             | _ (*               | Dimming schedule     | ~                  |
|                         |             | /                  |                      |                    |
|                         |             | <b>*</b>           |                      |                    |
|                         |             |                    | Čas n                | ávratu [s]: 30 🖨 8 |
|                         |             |                    |                      |                    |

#### 4.3.2 Nastavenia pohybového režimu

Obr. 23 Nastavenie pohybového režimu

Riadiaca jednotka KDRO4 nemá špeciálnu sekciu pre pohybový režim. V režime s priamym riadením je však možné skupinám nastaviť "druhú" úroveň (aktívnu úroveň – úroveň, ak je zaznamenaný pohyb). Takto je možné vytvoriť skupinu, ktorá bude riadená pohybom. Nastavenie pohybu pre skupinu bude popísaný v časti 4.3.5 Skupina svietidiel - regulácia priamym riadením / pohybový režim.

Pre zjednodušenie nastavovania neaktívnej a aktívnej úrovne pre jednotlivé skupiny, je možne zvoliť jedno spoločné nastavenie týchto úrovní pre všetky skupiny v sekcii. Pre aktivovanie tejto možnosti je potrebné zaškrtnúť zaškrtávacie pole (6) a následne pre neaktívnu a aktívnu úroveň zvoliť zdroj riadiacej úrovne napr. predtým vytvorené harmonogramy riadiacej úrovne (7). Nakoniec je potrebné nastaviť ešte čas návratu (čas návratu z aktívnej na neaktívnu úroveň, ak nebol zaznamenaný ďalší pohyb)(8).

Ak je to potrebné, je možné v zadanom časovom intervale alebo na základe DIN dočasne blokovať pohybový režim, a to aktiváciou v paneli *Blokovanie pohybového režimu*.

### 4.3.4 Zoznam skupín svietidiel

|                       | le        |                       |                      | _              |         | × |
|-----------------------|-----------|-----------------------|----------------------|----------------|---------|---|
| Základné nastavenia R | legulácia | Skupiny svietidiel    | Vypínanie svietidiel | Pohybový rež   | žim     |   |
| Priame riadenie       |           |                       | Počet skupín         | v sekcii: 1/50 | Pridať  | 9 |
| NÁZOV                 | Z         | DROJ RIADIACEJ ÚROVNE | SPODNÝ LIMIT         | DIN MANUAL     |         |   |
| Pohybový režim 10     |           |                       |                      |                |         |   |
|                       |           | ZDROJ RIAD            | ACEJ ÚROVNE          | DIN            |         |   |
| NAZOV                 |           | NEAKTÍVNA ÚROVEŇ      | AKTÍVNA ÚROVEŇ       | MANUAL         |         |   |
| 1                     |           | Dimming schedule      | Dimming schedule     | -              |         |   |
|                       |           |                       |                      | Uložiť         | Ukončit |   |

Obr. 24 Zoznam skupín svietidiel – regulácia priamym riadením

Jednotlivé regulačné skupiny je možné zobraziť v záložke *Skupiny svietidiel* (Obr. 24), kde je možné vidieť v sekcii s priamy riadením / pohybom dva zoznamy skupín. V prvom zozname sa nachádzajú skupiny pre priame riadenie (9), v druhom skupiny pohybového režimu (10). Novú skupinu je možné vytvoriť kliknutím na tlačidlo *Pridať* (9). Všetky skupiny je možné editovať alebo odstrániť (tlačidlá ceruzka a krížik pri jednotlivých skupinách).

#### 🔆 Skupina svietidiel $\times$ 2 📫 1 Adresa: Názov: Nastavenie regulácie 2 🗹 Pohybový režim 🔆 Výber pohybových DIN × Dimming schedule **DIGITÁLNE VSTUPY** 1 2 3 4 5 6 7 8 Dimming schedule KDR04 DIN 30 \* Čas návratu [s]: MDI8[Adr:005] Použiť nastavenia zo sekcie 🖂 3 Výber pohybových DIN 4 Manuálne riadenie Digitálny vstup: $\sim$ \* Úroveň osvetlenia [%]: 100 Nastavenie regulačného minima Uplatniť minimum: 💿 regulačnej sekcie (1%) 7 svetelného zdroja (1%) 8 Uložiť Ukončiť 6 Uložiť Ukončiť

#### 4.3.5 Skupina svietidiel - regulácia priamym riadením / pohybový režim

Obr. 25 Nastavenie skupiny svietidiel

Pridanie novej skupiny sa vykonáva v jednom okne pre oba režimy (Obr. 25). Ako prvé je potrebné zvoliť adresu skupiny (1). Skupinu je možné pomenovať. Pre nastavenie pohybového režimu pre skupinu je potrebné zaškrtnúť políčko (2) (v opačnom prípade to bude iba skupina s priamym riadením). Zaškrtnutím políčka *Použiť nastavenia zo sekcie* (3) je možné aplikovať spoločné nastavenia pohybového režimu zo sekcie (inač je potrebné zvoliť zdroj požadovanej úrovne pre aktívnu a neaktívnu úroveň a nastaviť čas návratu). Do skupiny je potrebné ešte priradiť pohybové snímače (vstupy DIN buď z KDR04 alebo primárne z modulov MDI8). Kliknutím na tlačidlo *Výber pohybových DIN* (4) sa zobrazí okno s dostupnými vstupmi DIN, ktoré je možné zvoliť zaškrtnutím (5). Maximálny počet pohybových DIN je 10. Výber je potrebné potvrdiť tlačidlom *Uložiť* (6). Nakoniec je potrebné nastaviť regulačné minimum *- Uplatniť minimum z regulačnej sekcie* alebo *svetelného zdroja* (7). Uloženie zmien v skupine sa vykoná stlačením tlačidla Uložiť (8).

| Regu | lačné sekcie                                         | Základné nastavenia                                                                               | Vypínanie svietidiel                                                                                                    | Kompenzácie                     | Harmonogramy     |                        |
|------|------------------------------------------------------|---------------------------------------------------------------------------------------------------|----------------------------------------------------------------------------------------------------|---------------------------------|------------------|------------------------|
| 707  | nam regulačny                                        | ých sekcií                                                                                        |                                                                                                    |                                 | Pridat':         | u.<br>∭ ★ <sup>©</sup> |
| ID   | REŽIM                                                | NÁZOV                                                                                             | SKUPINY<br>MODULÁTOR                                                                                                    | ov sk                           | UPINY SVIETIDIEL |                        |
| 1    | 1                                                    | Hala                                                                                              | 1,                                                                                                    |                                 | 1, 2, 11,        | 1                      |
| 2    | <sup>®</sup> الم                                     | Sklad                                                                                             | 1,                                                                                                    |                                 | 4, 5, 6,         | 1                      |
| 3    |                                                      | Hala 2                                                                                            | 1,                                                                                                    |                                 | 3, 7, 8,         | 1                      |
| 4    | <sup>۳</sup>                                         | Sklad 2                                                                                           | 1,                                                                                                    |                                 | 9, 10,           | 1                      |
|      | Reguláci                                             | ia priamym riad                                                                                   | loním                                                                                                    |                                 |                  |                        |
|      |                                                      |                                                                                                   |                                                                                                    | Názov: Skl                      | ID:<br>ad 2      | 4                      |
|      | — Manuálne                                           | e riadenie                                                                                        | Digitálny vstup: K<br>reň osvetlenia [%]: 1                                                                              | Názov: Skl<br>DR04 DIN4<br>00   | ID:<br>ad 2      | 4 ×                    |
|      | — Manuálne                                           | e riadenie<br>Úrov<br>iie skupín modulátoro<br>Si                                                 | Digitálny vstup: k<br>reň osvetlenia [%]: 1<br>v<br>kupiny modulátorov:                                                  | Názov: Skl<br>DR04 DIN4<br>DO + | ID:<br>ad 2<br>v | 4                      |
|      | _ Manuálne<br>_ Nastaven<br>_ Nastaven<br>1 ⊠ Kombin | e riadenie<br>Úrov<br>ie skupín modulátoro<br>Si<br>nie kombinovaného re<br>novať s režimom sníma | Digitálny vstup: k<br>reň osvetlenia [%]: 1<br>v<br>supiny modulátorov:<br>žimu<br>ania intenzity                        | Názov: Ski<br>DR04 DIN4<br>DO ÷ | 1D:<br>ad 2<br>v | 4                      |
|      | - Manuálne<br>- Nastaven<br>- Nastaven<br>1 ⊠ Kombin | e riadenie<br>Úrov<br>ie skupín modulátoro<br>Si<br>ie kombinovaného re<br>iovať s režimom sníma  | Digitálny vstup: K<br>reň osvetlenia [%]: 1<br>v<br>kupiny modulátorov:<br>žimu<br>ania intenzity<br>g Regulačné sekcie: | Názov: Ski                      | ID:<br>ad 2      | 4                      |

# 4.4 Regulačná sekcia – Nastavenie kombinovaného režimu

Obr. 26 Nastavenie kombinovaného režimu

V prípade ak je potrebné, aby regulovaný celok bol cez deň riadený na základe intenzity osvetlenia a v noci priamym riadením / pohybom, tak je možne skombinovať oba režimy spolu (kombinovaný režim). Tento režim je možné nastaviť výlučne z regulačnej sekcie v režime priameho riadenia / pohybu. Režim je možné aktivovať zaškrtnutím voľby (1) na Obr. 26. Následne je potrebné vybrať regulačnú sekciu (iba sekcie v režime so snímaním intenzity osvetlenia), s ktorou bude aktuálna sekcia kombinovaná. Nakoniec je potrebné vybrať čas resp. digitálny vstup, ktorý bude rozhodovať o aktivácii zvolenej sekcie.

# 4.5 Odoslanie nastavení do riadiacej jednotky KDR04

Po vytvorení všetkých potrebných sekcií, skupín a ich nastavení je potrebné všetky tieto nastavenia odoslať riadiacej jednotke KDR04 - stlačením tlačidla Odoslať do KDR04 (tlačidlo je možné vidieť na Obr. 15).

# 5 Rozšírené nastavenia riadiacej jednotky KDR04

Kliknutím na tlačidlo (3) z Obr. 3 sa zobrazí okno z rozšírenými nastaveniami KDR04.

## 5.1 Základné nastavenia

| 🔆 Nastavenia riadiacej jednotky KD                       | R04                                      |              |                     |          | _              |          | ×   |
|----------------------------------------------------------|------------------------------------------|--------------|---------------------|----------|----------------|----------|-----|
| Dátum a čas                                              | Analó                                    | igové vstupy | Svetelné zdroje     |          | Meranie        | spotreby |     |
| Základné nastavenia                                      |                                          | Zbernio      | ca RS-485           |          | Preskupova     | anie     |     |
| — Nastavenia riadiacej jedr                              | otky KDR                                 | 04           |                     | -        |                |          | 1   |
|                                                          |                                          |              |                     |          | Firmvér:       | 1.28     |     |
|                                                          |                                          |              |                     | Iniciali | začný čas [s]: | 10       | -   |
| Interval synchronizácie s komunikačným modulom [s]: 10 🖨 |                                          |              |                     |          |                |          |     |
| Interval odosielania serverových výstupov [s]: 10        |                                          |              |                     |          |                |          | -   |
|                                                          |                                          |              |                     |          |                |          |     |
|                                                          |                                          |              |                     |          |                |          |     |
| – Nastavenia komunikačné                                 | ho modulu                                | I ———        |                     |          |                |          | _   |
|                                                          |                                          |              |                     |          | Firmvér:       | 2.6      |     |
|                                                          |                                          |              | ID riadi            | iacej je | dnotky KDR04:  | 1        | ÷   |
|                                                          |                                          |              | Režin               | n komu   | nikácie so ser | verom    | □3  |
|                                                          |                                          |              | MAC adresa LAN2:    | 00 : 0   | 00 : 00 : 00   | :00:0    | 00  |
|                                                          |                                          |              | Interval synchroniz | ácie so  | serverom [s]:  | 30       | *   |
|                                                          | Timout pripojenia k serveru [ms]: 1000 💠 |              |                     |          |                |          |     |
| L                                                        |                                          |              |                     |          |                |          |     |
|                                                          |                                          |              |                     |          |                |          |     |
|                                                          |                                          |              |                     |          |                |          |     |
|                                                          |                                          |              |                     |          | Uložiť         | Ukon     | čiť |

Obr. 27 Základné nastavenia riadiacej jednotky KDR04

Na Obr. 27 je v paneli (1) možné vidieť *Nastavenia riadiacej jednotky KDR04*, kde je možné nastaviť: *Inicializačný čas* – čas potrebný pre korektný nábeh riadiacej jednotky po jej zapnutí.

*Interval synchronizácie s komunikačným modulom* – interval, v ktorom bude dochádzať k výmene informácií medzi riadiacou jednotkou KDR04 a jej komunikačným modulom.

*Interval odosielania serverových výstupov* – interval, v ktorom bude riadiaca jednotka KDR04 odosielať hodnoty serverových výstupov.

V paneli (2) je možné vidieť nastavenia komunikačného modulu riadiacej jednotky KDR04, kde je možné nastaviť ID riadiacej jednotky KDR04 (unikátne ID je potrebné nastaviť hlavne pri serverovom režime). Pre aktiváciu serverového režimu je potrebné zaškrtnúť voľbu *Režim komunikácie so serverom* (3) a nastaviť parametre:

MAC adresa LAN2 – MAC adresa LANTRONIX XPORT (používa sa pre autentifikáciu riadiacej jednotky KDR04 na serveri).

*Interval synchronizácie so serverom* – interval, v ktorom bude komunikačný modul pravidelne komunikovať so serverom.

*Timeout pripojenia k serveru* – čas timeoutu pri pripájaní sa k serveru.

## 5.2 Zbernica RS-485

| Dátum a čas         | Analógové vstupy | Svetelné zdroje |       | Meranie spotreby |
|---------------------|------------------|-----------------|-------|------------------|
| Základné nastavenia | Zberni           | ica RS-485      |       | Preskupovanie    |
|                     |                  |                 | Sníma | če SIO-02 [s]: 2 |

#### Obr. 28 Nastavenie intervalu komunikácie

Na Obr. 28 je nastavenie intervalu komunikácie so zariadeniami na zbernici RS485 Kanál 2 (1).

# 5.3 Preskupovanie

| 🕻 Nastavenia riadiacej jednotky K | DR04   |             |                                        | -                                                                         |            | ×               |
|-----------------------------------|--------|-------------|----------------------------------------|---------------------------------------------------------------------------|------------|-----------------|
| Dátum a čas                       | Analó  | gové vstupy | Svetelné zdroje                        | Meranie                                                                   | e spotreby |                 |
| Základné nastavenia               |        | Zber        | nica RS-485                            | Preskupov                                                                 | anie       |                 |
| — Nastavenie preskupovar          | ia ——— |             | Úr<br>Počet príkaz<br>Pauza medzi sekv | roveň osvetlenia [%]:<br>ov v jednej sekvencii:<br>renciami príkazov [s]: | 70<br>1    | ▲ ▼<br>▼<br>▲ ▼ |

#### Obr. 29 Nastavenie preskupovania

Na Obr. 29 je možné vidieť nastavenie preskupovania, kde je možné nastaviť nasledujúce parametre: *Úroveň osvetlenia* – úroveň osvetlenia počas vykonávania preskupovania.

*Počet príkazov v jednej sekvencii* – počet príkazov, ktoré budú modulované za sebou bez pauzy. *Pauza medzi sekvenciami príkazov* – čas pauzy medzi jednotlivými sekvenciami odosielaní.

# 5.4 Dátum a čas

| 🔆 Nastavenia riadiacej jednotky l | KDR04             |      |                 |             | _                     |          | ×       |
|-----------------------------------|-------------------|------|-----------------|-------------|-----------------------|----------|---------|
| Základné nastavenia               | _                 | Zber | nica RS-485     |             | Preskupova            | anie     |         |
| Dátum a čas                       | Dátum a čas Analó |      | Svetelné zdroje |             | Meranie               | spotreby |         |
|                                   |                   |      | 11.04.20        | )17<br>2 Na | 13:34:56<br>čítať Nas |          | ©1<br>3 |
|                                   |                   |      | 4 🗌 Aktivov     | at' DS      | r                     |          |         |

Obr. 30 Nastavenie dátumu a času

Na Obr. 30 je nastavenie dátumu a času riadiacej jednotky KDR04. Tlačidlom Načítať (2) sa načíta aktuálny čas z riadiacej jednotky KDR04, tlačidlom hodiny (1) sa naspäť zobrazí systémový čas z PC a tlačidlom nastaviť (3) sa nastaví aktuálne zobrazený čas riadiacej jednotke KDR04. Funkciu automatického prechod na letný/zimný čas je možné aktivovať zaškrtnutím voľby *Aktivovať DST* (4).

# 5.5 Analógové vstupy

| 🔆 Nastavenia riadiacej jednotky K | 🔉 Nastavenia riadiacej jednotky KDR04 |             |           |           |    |                  |       | × |
|-----------------------------------|---------------------------------------|-------------|-----------|-----------|----|------------------|-------|---|
| Základné nastavenia               |                                       | Zberni      | ca RS-485 |           |    | Preskupo         | vanie |   |
| Dátum a čas                       | Analó                                 | gové vstupy | Svetelr   | né zdroje |    | Meranie spotreby |       |   |
|                                   |                                       |             | AIN1      | AI        | 12 | AIN3             | AIN4  | ł |

Obr. 31 Nastavenie analógových vstupov

Na Obr. 31 je nastavenie analógových vstupov KDR04. Kliknutím na tlačidlo s názvom analógového vstupu sa zobrazí okno s nastavením analógového vstupu (Obr. 32).

| 😓 Analógový vstup AIN1                                                                                                    |   | - 🗆 X                                                                                                    |
|----------------------------------------------------------------------------------------------------|---|----------------------------------------------------------------------------------------------------|
| Automatická aktualizácia údajov ———————————                                                                                                    | 1 | Obnoviť                                                                                                    |
| Aktivovať Interval [s]: 1 💭<br>Priebeh:                                                                                                    | - | Stav: OK                                                                                                    |
| Načítané hodnoty<br>Aktuálna nekalibrovaná: 947<br>Aktuálna kalibrovaná: 94<br>Priemerná kalibrovaná: 94                                                           | 2 | Astavenie rozsahu<br>Minimum: 0 -<br>Maximum: 100 -                                                                                                    |
| Kalibrácia       Nekalibrované hodnoty       Kalibrované hodnoty:         Spodná úroveň:       0       0       •         Horná úroveň:       100       100       • | 3 | Nastavenie priemerovania         5         Počet hodnôt:         5         Interval [s]:         1         6         Nastavenie hysterézie         Hysterézia kalibrovanei hodnoty: |
| Manuálna kalibrácia Aktuálna nekalibrovaná hodnota: 0                                                                                                    |   | Odoslať nastavenia                                                                                                    |

Obr. 32 Nastavenie analógového vstupu

Na Obr. 32 je možné vidieť nastavenie analógového vstupu, kde v paneli (1) je možné aktivovať automatickú obnovu hodnôt analógového vstupu z KDR04.

V paneli (2) je zobrazená aktuálna kalibrovaná a nekalibrovaná hodnota a taktiež aj priemerná hodnota.

V paneli (3) sa kalibruje rozsah analógového vstupu. Pre nastavenie spodnej / hornej úrovne, je potrebné najprv nastaviť požadovanú kalibrovanú hodnotu pre spodnú / hornú úroveň a následne

kliknutím na tlačidlo *Nastaviť*, sa uloží aktuálna nekalibrovaná hodnota pre príslušnú spodnú / hornú úroveň. Pre manuálnu kalibráciu analógového vstupu je potrebné zaškrtnúť príslušné voľbu a následne nastaviť *Aktuálne nekalibrovanú hodnotu* na požadovanú úroveň a pokračovať rovnako ako bolo spomenú vyššie. V tom prípade sa nepoužije nameraná hodnota alebo zadaná.

V paneli (4) je možné nastaviť minimum a maximum rozsahu. Hodnoty namerané mimo nastavený rozsah budú považované za chybný stav a regulačný systém na to bude reagovať odoslaním 100% úrovne.

V paneli (5) je možné nastaviť priemerovanie nameraných hodnôt.

V paneli (6) je možné nastaviť hysteréziu kalibrovanej hodnoty. Hysterézia udáva o koľko sa musí zmeniť kalibrovaná hodnota na vstupe, aby bola považovaná za novú - zmenenú hodnotu. Týmto sa určuje citlivosť analógového vstupu na malú zmenu hodnoty.

# 5.6 Svetelné zdroje

| Základné nasta | venia     | Zbernica RS                                 | -485    | Preskupova              | inie |
|----------------|-----------|---------------------------------------------|---------|-------------------------|------|
| Dátum a čas    | Anal      | Analógové vstupy Svetelné zdroje Meranie sp |         | Svetelné zdroje Meranie |      |
|                |           |                                             |         | 1                       | Pr   |
| NÁZOV          | HW MIN    | ČAS ZAHRIEVANIA                             | STANDBY | ŠTART CEZ 100%          |      |
| LED 1%         | 1%        | Os                                          | Áno     | Nie                     |      |
| LLD_1/0        |           |                                             | 6       | Nie                     |      |
| LED_1%         | 3%        | 0s                                          | Ano     | THE .                   |      |
| LED_3%         | 3%<br>20% | 0s<br>0s                                    | Áno     | Nie                     |      |

#### Obr. 33 Zoznam svetelných zdrojov

Na Obr. 33 je možné vidieť zoznam svetelných zdrojov (2). Prvé 3 svetelné zdroje (sivým písmom) sú prednastavené svetelné zdroje, ktoré nie je možné meniť alebo odstrániť. Štvrtý svetelný zdroj je vytvorený. Vytvoriť nový svetelný zdroj je možné kliknutím na tlačidlo *Pridať* (1).

| 🔆 Svetelný zdro | Ŋ               | _           |         | ×      |
|-----------------|-----------------|-------------|---------|--------|
| Názov:          | SHFP-149        |             |         |        |
| H               | Hardvérove mir  | nimum [%    | ]: 27   | ▲<br>▼ |
| Čas z           | ahrievania po z | apnutí [s]  | : 5     | ▲<br>▼ |
|                 | Podpor          | uje režim S | STANDB  | Y      |
|                 | Štart po STAI   | NDBY cez    | maximui | m 🗹    |
|                 | Ulc             | )žiť        | Ukond   | ćiť    |

#### Obr. 34 Svetelný zdroj

Na Obr. 34 je možné vidieť okno s parametrami svetelného zdroja: Hardvérové minimum – minimum, pod ktoré nie je možné regulovať svietidlo daného typu. Čas zahrievania po zapnutí – čas po zapnutí, kedy nie je možné svietidlo regulovať. Podporuje režim STANDBY – označuje, či dané svietidlo podporuje STANDBY režim. *Štart po STANDBY cez maximum* – označuje, či je potrebné dané svietidlo rozsvietiť na maximum pre návrate z režimu STANDBY.

# 5.7 Meranie spotreby

|          | Preskupovanie              | a RS-485                      | Zberni | Základné nastavenia         | Základné nastave   |
|----------|----------------------------|-------------------------------|--------|-----------------------------|--------------------|
| eby      | Meranie spotre             | lógové vstupy Svetelné zdroje |        | Dátum a čas Analó           | Dátum a čas        |
|          |                            |                               |        | tavenie merania spotreby —— | Nastavenie merania |
|          | Aktivovať 🗹 <mark>1</mark> |                               |        |                             |                    |
| <b>•</b> | ov na 1kWh: 3200           | Počet impulzo                 |        |                             |                    |
| 0        | omer [kWh]: 15688,0        | Elektro                       |        |                             |                    |
| •        |                            |                               |        |                             |                    |

#### Obr. 35 Nastavenie merania spotreby

Na Obr. 35 je možné vidieť nastavenia pre meranie spotreby. Pre aktiváciu merania spotreby v KDR04 je potrebné zaškrtnúť voľbu *Aktivovať* (1). Následne je potrebné nastaviť *Počet impulzov na 1kWh* (2), ktorý musí byť zhodný s impulzným výstupom elektromera, ktorý je pripojený ku KDR04. Pre zobrazenie reálnej spotreby je potrebné nastaviť aktuálny údaj počítadla elektromera aj v KDR04 (3). Nastavenia je potrebné potvrdiť stlačením tlačidla *Nastaviť* (5).

# 6 KDR04 Monitoring

## 6.1 Ovládacie tlačidlá monitoringu

Monitorovací režim je možne spustiť iba keď je riadiaca jednotka KDR04 v automatickom režime (regulácii), a to kliknutím na tlačidlo (4) z Obr. 2.

| 😓 KDR04 Monitoring       |                                                                                                    |
|--------------------------|----------------------------------------------------------------------------------------------------|
| START AUTO MANUAL CONFIG | $ \stackrel{1}{\circ} \stackrel{2}{\blacksquare} \stackrel{3}{\clubsuit} \stackrel{4}{\longleftarrow} \stackrel{5}{i} $ |

Obr. 36 Monitorovací režim – ovládacie tlačidlá

Význam tlačidiel:

- 1 zobrazenie / skrytie detailov pre všetky panely monitoringu
- 2 spustenie / zastavenie monitoringu
- 3 zobrazenie nastavení monitoringu
- 4 zobrazenie okna pre monitorovanie modulov MDI8
- 5 zobrazenie okna so zoznamom použitých HW/SW vstupov a výstupov riadiacej jednotky KDR04

# 6.2 Nastavenia zobrazenia monitoringu

Kliknutím na tlačidlo (3) z Obr. 36 sa zobrazí okno s nastaveniami zobrazenia monitoringu (Obr. 37).

| – Jazyk<br>O Anglický 💿 Slovenský 🚺                                                                | Automatická synchronizácia času                      | 2 |
|----------------------------------------------------------------------------------------------------|------------------------------------------------------|---|
| - Nastavenie komponentov<br>Zobraziť vstupy/výstupy  Zobraziť preskup<br>Zobraziť meranie spotrebu | ovanie 🗌 Povoliť premiestňovanie panelov             | 3 |
| Počet panelov v riadkoch<br>4<br>Rozmiestnenie panelov: 0 +                                        | <ul> <li>Označiť všetky</li> <li>Zobraziť</li> </ul> |   |
| 1. riadok: 4 🛋                                                                                     | ☑ OBLASŤ 1                                           | 5 |
| 2. riadok: 3                                                                                       | SEKCIA 1                                             |   |
|                                                                                                    | SEKCIA 2                                             |   |
|                                                                                                    | SKUPINA 6                                            |   |
|                                                                                                    | SKUPINA 7                                            |   |
|                                                                                                    | SKUPINA 8                                            |   |
|                                                                                                    | SEKCIA 3                                             |   |
|                                                                                                    | SKUPINA 9                                            |   |
|                                                                                                    | SKUPINA 10                                           |   |
|                                                                                                    | SKUPINA 11                                           |   |
|                                                                                                    | SKUPINA 12                                           |   |
|                                                                                                    | SKUPINA 13                                           |   |
|                                                                                                    | SKUPINA SNÍMAČOV 1                                   |   |
|                                                                                                    | SKUPINA MODULÁTOROV 1                                |   |

Obr. 37 Nastavenia zobrazenia monitoringu

V paneli Jazyk (1) je možné nastaviť jazyk aplikácie.

V paneli *Automatická synchronizácia času* (2), je možné aktivovať automatickú synchronizáciu času počítača s KDR04, t.j. pri zapnutom monitoringu bude v pravidelných intervaloch dochádzať k aktualizácii času v KDR04.

Na pravej strane okna monitoringu môžu byť zobrazené 3 panely, ktoré je možne aktivovať v *Nastavení komponentov* (3):

- Vstupy/výstupy KDR04
- Zobrazenie priebehu preskupovania
- Meranie spotreby

V nastavení komponentov je taktiež možne aktivovať / deaktivovať možnosť premiestňovania jednotlivých panelov monitoringu (jednotlivé panely monitoringu je možné presúvať stlačením ľavého tlačidla myši v hornej časti tohto panelu).

Zobrazenie a rozmiestnenie jednotlivých panelov monitoringu je možné prispôsobiť v nastaveniach: *Počet panelov v riadkoch* (4) a *Zobraziť* (5). V nastavení *Zobraziť* je možne zvoliť, ktoré panely sa budú zobrazovať v hlavnom okne monitoringu. V nastavení *Počet panelov v riadkoch* sa nastavuje požadované rozmiestnenie panelov monitoringu pre stĺpce a riadky.

# 6.3 Popis panelov monitoringu

#### Oblasť

| OBLAST 1<br>1 Stav: Regulácia (9s) |                |           |  |  |
|------------------------------------|----------------|-----------|--|--|
|                                    |                |           |  |  |
|                                    |                |           |  |  |
| Reg                                | ulačné sekcie  |           |  |  |
| ID                                 | TYP REGULÁCIE  | STAV      |  |  |
| 1                                  | Snímanie luxov | Regulácia |  |  |
| 2                                  | Pohybový režim | Neaktívna |  |  |
|                                    |                |           |  |  |
|                                    |                |           |  |  |
|                                    |                |           |  |  |

- 1. Celkový stav regulačnej oblasti
- 2. Zoznam regulačných sekcií

#### Sekcia (režim so snímaním intenzity osvetlenia)

|           |                      | s       | EKCIA 1 |  |
|-----------|----------------------|---------|---------|--|
| P         | ožadovaná intenzita: | 300lx   | <b></b> |  |
| 1         | Nameraná intenzita:  | 299lx   |         |  |
| Ē.,       | Regulačná úroveň:    | 100%    |         |  |
| 2         | Stav: Re             | gulácia |         |  |
|           |                      | 4       | 10      |  |
| III III 5 |                      |         |         |  |
| Skup      | piny                 |         |         |  |
|           | NÁZOV                | ÚROVEŇ  |         |  |
| 1         |                      | 100%    |         |  |
| 2         |                      | 58%     | 4-      |  |
| 3         | 6                    | 73%     | 4.      |  |
| 4         | 0                    | 69%     | 4-      |  |
| 5         |                      | 85%     | 4.      |  |
|           |                      | 429/    |         |  |

- 1. Základné hodnoty regulácie:
  - aktuálna požadovaná intenzita osvetlenia
  - aktuálna nameraná intenzita osvetlenia
  - aktuálna úroveň regulácie
- 2. Stav regulačnej sekcie
- 3. Tlačidlo pre zmenu harmonogramu požadovanej intenzity
- 4. Tlačidlo pre zmenu rozšírených nastavení sekcie
- 5. Ikony pre prepínanie zobrazenia informácií:
  - zoznam skupín sekcie
  - aktuálny harmonogram požadovanej intenzity
- 6. Zoznam skupín sekcie a ich aktuálne regulačné úrovne
- 7. Ikony pre zmenu kompenzačných úrovní skupín

#### Rozšírené nastavenia sekcie

|            |                       | SEKCIA 1 |
|------------|-----------------------|----------|
| - Manuálne | riadenie              |          |
| 1          | Úroveň osvetlenia [%] | ]: 100 🜩 |
|            | Uložiť                | Ukončiť  |
|            |                       |          |

1. Zmena nastavenia úrovne manuálneho riadenia

#### Sekcia (pohybový režim)

|                                  |                              |                                    | EKCIA |
|----------------------------------|------------------------------|------------------------------------|-------|
| 1                                | Stav:                        | Regulácia                          |       |
|                                  |                              |                                    |       |
|                                  |                              |                                    |       |
|                                  |                              | 2                                  | *     |
| <u> </u>                         |                              | 2                                  | ~     |
|                                  |                              |                                    |       |
|                                  | _                            |                                    |       |
| E Skup                           | <sub>piny</sub> 3            |                                    |       |
| Skup                             | niny 3<br>Názov              | ÚROVEŇ                             |       |
| Skup<br>7                        | <mark>piny 3</mark><br>Názov | ÚROVEŇ<br>97%                      |       |
| Skup                             | <mark>iny 3</mark><br>Názov  | ÚROVEŇ<br>97%<br>14%               |       |
| <b>Skup</b><br>7<br>8<br>9       | <mark>iny 3</mark><br>názov  | ÚROVEŇ<br>97%<br>14%<br>14%        |       |
| <b>Skup</b><br>7<br>8<br>9<br>10 | <mark>hiny 3</mark><br>Názov | ÚROVEŇ<br>97%<br>14%<br>14%<br>66% |       |

- 1. Stav regulácie
- 2. Tlačidlo pre zmenu rozšírených nastavení sekcie
- 3. Zoznam skupín sekcie a ich aktuálne regulačné úrovne

#### Rozšírené nastavenia sekcie

| SEKCIA 2                                          |
|---------------------------------------------------|
| Manuálne riadenie                                 |
| 1 Úroveň osvetlenia [%]: 85 🜩                     |
| Nastavenie kombinovaného režimu                   |
| Interval režimu so snímaním intenzity osvetlenia: |
| 2 06:00 🚔 11:00 🚔                                 |
| Uložiť Ukončiť                                    |
|                                                   |

#### Skupina (pohybový režim)

| 23                    | SKUPINA 8               |
|-----------------------|-------------------------|
| 1 🚺 14% %             | Úroveň:                 |
| 88% %                 | <b>14%</b> <sup>4</sup> |
| Stav: Reg             | julácia                 |
| <ul> <li>5</li> </ul> | <mark>6</mark> 🛱        |
|                       |                         |
| Pohybové DIN: 7       |                         |
| NÁZOV                 |                         |
| MDI8[Adr:051]         | DIN1                    |
| MDI8[Adr:051]         | DIN3                    |
|                       | 8                       |
|                       |                         |

## Rozšírené nastavenia skupiny

|                                 | SKUPINA 8 |
|---------------------------------|-----------|
| — Manuálne riadenie             |           |
| <u>1</u> Úroveň osvetlenia [%]: | 50        |
| Uložiť                          | Ukončiť   |

1. Zmena nastavenia úrovne manuálneho riadenia

- 1. Nastavenia úrovne manuálneho riadenia
- Nastavenie kombinovaného režimu čas platnosti režimu so snímaním intenzity osvetlenia

- 1. Ikony znázorňujúce aktivitu v pohybovej skupine
- 2. Úroveň regulácie v aktívnom/neaktívnom stave
- 3. Tlačidlá pre nastavenie úrovne v aktívnom/neaktívnom stave
- 4. Aktuálna úroveň regulácie
- 5. Stav skupiny
- 6. Tlačidlo pre zmenu rozšírených nastavení skupiny
- 7. Zoznam pohybových vstupov prislúchajúcich skupine
- 8. Ikona znázorňujúca aktivitu na pohybovom vstupe
- sivá bez pohybu
- zelená bol zaznamenaný pohyb
- červená chyba (nie je možné načítať stav vstupu)

# 6.4 Pridanie/editácia riadiacej jednotky

Na Obr. 36 (1) je možné vidieť panel *Výber riadiacej jednotky KDR04*, s ktorou bude aplikácia komunikovať. Pre správu riadiacich jednotiek je potrebné kliknúť na tlačidlo *Spravovať riadiace jednotky KDR04*. Po zadaní prihlasovacích údajov sa zobrazí okno s aktuálnym zoznamom riadiacich jednotiek KDR04 (Obr. 38). V tomto okne je možné pridať, editovať a zmazať jednotky KDR04.

| 🔆 Správa | riadiacich jednotiek KDR04 | _              |         |
|----------|----------------------------|----------------|---------|
|          |                            |                | Pridat' |
| ID       | ADRESA IP                  | NÁZOV          |         |
| 1        | 10.0.244                   | KDR04 Test lab |         |
|          |                            |                |         |
|          |                            |                |         |
|          |                            |                |         |
|          |                            |                |         |
|          |                            |                |         |
|          |                            |                |         |
|          |                            |                |         |
|          |                            |                |         |
|          |                            |                |         |
|          |                            |                |         |
|          |                            |                |         |
|          |                            |                |         |
|          |                            |                | Ukončiť |

Obr. 38 Správa riadiacich jednotiek KDR04

Pre pridanie riadiacej jednotky KDR04 je potrebné zadať jej názov, ID a statickú adresu IP (Obr. 39). Taktiež je možné nastaviť autorizovaný prístup k nej tj. pre pripojenie a zobrazenie riadiacej jednotky v aplikácii bude potrebné zadať prihlasovacie meno a heslo.

| 😓 Riadiaca jednotka KDR04 — 🗆 🗙 |                |      |       |       |  |  |
|---------------------------------|----------------|------|-------|-------|--|--|
| Názov:                          | KDR04 Test lab |      |       |       |  |  |
|                                 | IP Adresa:     | 10 . | 0.0   | . 244 |  |  |
|                                 |                |      | ID: 1 | -     |  |  |
| Autorizovaný prístup            |                |      |       |       |  |  |
|                                 | Meno:          |      |       |       |  |  |
| Heslo:                          |                |      |       |       |  |  |
| Potvrdiť heslo:                 |                |      |       |       |  |  |
|                                 |                |      |       |       |  |  |
| Uložiť Ukončiť                  |                |      |       |       |  |  |
|                                 |                |      |       |       |  |  |

Obr. 39 Pridanie/editácia riadiacej jednotky KDR04